# 第 37 回リハ工学カンファレンス in 東京 論文登録要領

演題登録をいただき、ありがとうございました。採択された演題について、発表論文をご執筆いただ き、オンラインでの手続きをお願い致します。

# 【発表論文の執筆・登録について】

添付ファイルにて送った執筆要項に基づいて、演題発表は原稿(A4、2 頁分)を作成していただきます。 原稿は、リハ工学カンファレンス講演論文集として電子出版します。

なお、発表論文は、カンファレンス論文集また本協会より委託を受けた機関によって電子公開(電子出版)することもあります。そのため、会員の権利保護のため著作権のうち複製権および公衆送信権は本協 会に属するものとします。ただし著作者が自ら複製または公衆送信を行う場合には、出版日から 90 日 後において、本誌に掲載している旨を明記の上自由に行うことは差し支えありません。

# 論文登録可能期間:5月21日(日)~6月12日(月)(締切厳守)

# 登録データ修正期間:6月15日(木)~6月22日(木)(締切厳守)

# 【論文登録(オンライン)】

#### ①論文登録画面を表示します。

- https://endai.umin.ac.jp/cgi-open-bin/endai/regist/ronbunform.cgi?site\_id=A02107-00017-012
  - ここに、演題登録時にメールで送られてきた登録番号[\*\*\*\*\*]とパスワード(演題登録時に設定した もの)を入力し、次へ進んでください。
  - ※ パスワードは、事務局へ問い合わせいただいてもわかりません。パスワードがない場合、オンラ イン登録ができませんので、第 37 回リハ工学カンファレンス事務局(conf-37@resja.or.jp)にご相 談ください。

## ②既に登録した内容の下の方にある「論文の登録」ボタンをクリックします。

※ 演題内容の修正はできません。

・【論文】にはワードで作成したファイルを、【論文(PDF)】には PDF 形式を登録してください。
※ PDF 形式にできなかった方は、チェックボックスのチェックを外してください。

## こちらで PDF にしますが、図や文字がずれることがあります。ご了承ください。

 次の画面に進み、「参照」ボタンからファイルを選択し、それぞれのファイルを選択したら、「ア ップロード開始」します。

# ③論文が正しく登録されているかを確認する。

「アップロードは正常に終了しました」と表示されれば、論文登録は成功です。

①と同じ【論文登録画面】で、同様に登録番号[\*\*\*\*\*]とパスワードを入力して次に進み、「論文のダ ウンロード」をして、登録した論文が正しいかをご確認ください。

以上